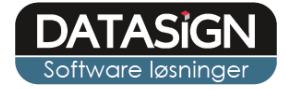

1

# BB-J web dokumenter

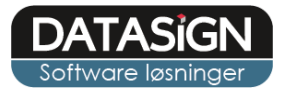

### Dokumenter

Du finder dokumenter tilknyttet den enkelte borger under fanen "Dokumenter". Herfra kan du organisere dokumenterne i mapper, give adgang til skabelonen mm.

| BBJ | ≡ 😩 Christian Mogensen                                                                                                    | Hus AAAB 🔻   |                           | То             | rben Vester 🛛 Log ud | ***    |
|-----|----------------------------------------------------------------------------------------------------|--------------|---------------------------|----------------|----------------------|--------|
| *   | 📑 Notater 🛛 🗮 Handleplan                                                                                                    | 늘 Dokumenter | Stamkort                  |                |                      |        |
|     | Sti: Christian Mogensen 0\Dokumer                                                                                                    | its □ □ □    | $\square  \bigcirc  \bot$ | Filtre         | med:                 |        |
|     | <ul> <li>Christian Mogensen 0</li> <li>Diverse</li> <li>Dokumentskabeloner</li> <li>Handleplaner</li> <li>Job</li> <li>Samarbejdsaftaler</li> <li>Skole</li> <li>Sundhed</li> </ul> | Skabelon1.d  | n2.d                      | Skabelon4.d    | Skabelon7.d          |        |
|     |                                                                                                    |              |                           | Slip filer her | Gennemse             | Upload |
|     |                                                                                                    |              |                           |                |                      |        |

### Dokumentskabeloner

Du kan oprette nye dokumenter ud fra jeres skabeloner. Dette gør du ved at markere den ønskede skabelon, hvorefter du klikker på "kopier", enten via værktøjslinjen i toppen eller ved at højre klikke på skabelonen og vælge "kopier".

- Notater 🗏 Handleplan 💶 Stamkort 늘 Dokumenter -3 ↓ 5 0 Sti: Christian Mogensen 0\Dokuments × Vælg destinationsmappe \* Christian Mogensen 0 Christian Mogensen 0 Diverse Diverse Dokumentskabeloner Skabelon1.d... Skabelon2.d... Sk Dokumentskabeloner Handleplaner Job 🔳 Samarbejdsaftaler Skole Sundhed Ok Afbryd

Vælg destinationsmappen og navngiv derefter det nye dokument.

3

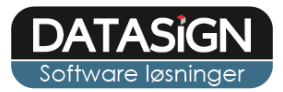

## Åbn dokumenter

Du åbner dokumenter blot ved at klikke på dem, hvorefter editor-vinduet åbnes. Du lukker dokumentet blot ved at klikke uden for vinduet, hvorved rettelser automatisk gemmes.

|                                | en Hus AAAB 🔻                                                                              |   |
|--------------------------------|--------------------------------------------------------------------------------------------|---|
| 🕞 Notater 🛛 🗮 Handlepla        | an 🔁 Dokumenter 📧 Stamkort                                                                 |   |
| Sti: Christian Mogensen 0\Dive | rse\Dol C L C L                                                                            |   |
| - Dokument                     |                                                                                            |   |
| ▼ Fil Hjem                     | Indsæt Sidelayout Referencer Vis                                                           | ^ |
| い 後 Klip<br>で Sæt ind 的 Kopier | Calibri       11       A       A       A = ∨       I = I = I = I = I = I = I = I = I = I = |   |
| Fortryd Udklipsholder          | Skrifttype Afsnit Stilarter Redigering                                                     |   |
|                                | DETTE ER EN SKABELON 1                                                                     | • |

### **Upload dokumenter**

Du kan uploade dokumenter enten via funktionen nederst i vinduet, eller ved blot at trække dokumentet over den ønskede mappe og slippe den her. Start med at markere dokumentmappen du ønsker at overfører til, vælg filen ved "Gennemse.." og klik derefter på "upload".

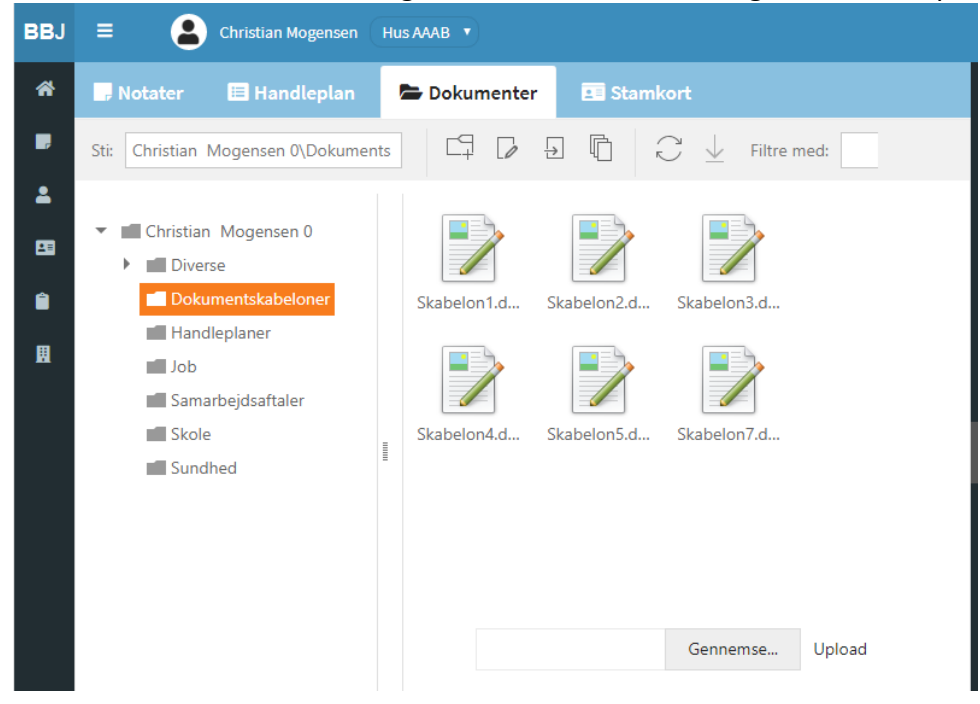